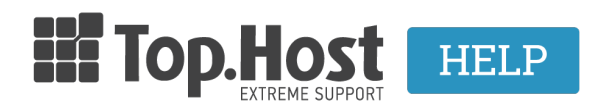

Knowledgebase > myTophost Panel > Διαχείριση > Πώς μπορώ να μετονομάσω το κεντρικό όνομα χώρου στο Plesk ;

# Πώς μπορώ να μετονομάσω το κεντρικό όνομα χώρου στο Plesk ;

- 2023-02-01 - Διαχείριση

Σε περίπτωση που επιθυμείτε να αλλάξετε το κεντρικό όνομα χώρου του πακέτου σας, αυτή η ενέργεια απαιτεί ιδιαίτερη προσοχή. **Δείτε σε αυτό το άρθρο** τι πρέπει να προσέξετε πριν την αλλαγή του κεντρικού domain του πακέτου.

## Α' τρόπος - Μετονομασία κεντρικού ονόματος χώρου μέσα από το myTophost Panel

### 1. Συνδεθείτε στο myTophost Panel.

|                            | gr   <u>en</u>                                  |
|----------------------------|-------------------------------------------------|
| Είσοδ<br>myToph            | ος στο<br>ost Panel                             |
| Email                      | ä                                               |
| Password                   | ä                                               |
| Εμφάνιση Password          | ΣΕΙΣΟΔΟΣ                                        |
| <u>Υπενθύμιση Password</u> | Δεν έχετε λογαριασμό;<br><u>Εγγραφείτε τώρα</u> |
| 1 14.2                     | AND                                             |

2. Δεξιά από το πακέτο φιλοξενίας σας, επιλέξτε **Διαχείριση Υπηρεσίας**.

| Πακέτα Υπηρεσιών |                                                    |           |                   |             | ΑΓΟΡΑ ΝΕΟΥ ΠΑΚΕΤΟΥ |                         |
|------------------|----------------------------------------------------|-----------|-------------------|-------------|--------------------|-------------------------|
| Pack Id          | Πακέτο                                             | Κατάσταση | <u>Ημ/α λήξης</u> | Plesk Login |                    | Διαχείριση Υπηρεσίας    |
|                  | Linux Planet<br>833206500.linuxzone147.grserver.gr | Ενεργό    | 07/03/2020        | Plesk Login | Ανανέωση           | Διαχείριση<br>Υπηρεσίας |

3. Επιλέξτε **Επεξεργασία Domain**.

| myTophost Backup                                                                                                    | SpamExperts                                                                                    |
|----------------------------------------------------------------------------------------------------|------------------------------------------------------------------------------------------------|
| σας.<br>BackUp                                                                                                    | spam, virus, phishing & malware επιθέσεις.                                                     |
|                                                                                                    |                                                                                                |
| Μεταφορά υπηρεσίας                                                                                                    | Domain Name                                                                                    |
| Μεταφορά υπηρεσίας<br>Μεταφέρετε εύκολα και άμεσα τις υπηρεσίες σας από<br>τον λογαριασμό σας, στην καρτέλα διαχείρισης<br>κάποιου άλλου χρήστη της Top.Host. | Domain Name<br>Δηλώστε το domain που θα χρησιμοποιηθεί ως κεντρικό<br>στο Linux Planet πακέτο. |

4. Δηλώστε το νέο όνομα χώρου και επιλέξτε **Σύνδεση**.

| Επεξεργασία Domain Linu»                                                                                                    | < Planet                                                                                                    |
|----------------------------------------------------------------------------------------------------|----------------------------------------------------------------------------------------------------|
| Domain Name: 833206500                                                                                                    | linuxzone147.grserver.gr                                                                                                    |
| Εδώ μπορείτε να διαχειριστείτε<br>εισάγετε το καινούριο domain σ<br><b>Σημείωση:</b><br>Μετά τη σύνδεση, η αυτοματοπ<br>ενημερωμένο domain. Παρακαλ | το κεντρικό domain για το πακέτο <b>Linux Planet</b> . Για να αντικαταστήσετε το ήδη συνδεδεμένο,<br>το αντίστοιχο πεδίο και πατήστε " <b>Σύνδεση</b> ".<br>οιημένη εφαρμογή λήψης Backups της Top.Host θα αρχίσει να λαμβάνει αντίγραφα για το<br>ιούμε, πριν προχωρήσετε με τη διαδικασία, να κατεβάσετε τυχόν διαθέσιμα backups τοπικά στον |
| υπολογιστή σας. <u>Οδηγός χρήστ</u>                                                                                                    | <u>ng myTophost Backup</u> .<br>833206500.linuxzone147.grserver.gr                                                                                                    |
| Καινούριο Domain: www.                                                                                                    | yourdomain.tld Σύνδεση                                                                                                    |

5. Για να ολοκληρωθεί η διαδικασία σύνδεσης του πακέτου φιλοξενίας με το domain, θα πρέπει να <u>εισάγετε στα αντίστοιχα πεδία εξυπηρετητών του domain σας</u> τους

εξυπηρετητές που αντιστοιχούν στους nameservers του πακέτου σας, οι οποίοι σας έχουν αποσταλεί στο mail ενεργοποίησης της φιλοξενίας. Μετά την εισαγωγή απαιτούνται έως 48 ώρες, ώστε να ενημερωθούν όλοι οι ISPs (Internet Service Providers) με τις νέες τιμές.

#### Προσοχή!

- Με αυτό το τρόπο αλλάζει αυτόματα και το όνομα του κεντρικού domain του πακέτου σας μέσα στο Plesk, δηλαδή το όνομα του domain που έχει document root τον φάκελο httpdocs.

 - Επίσης αλλάζει το absolute path στο server. Επομένως, αν αλλάξετε το όνομα του κεντρικού ονόματος χώρου, είναι σημαντικό να αλλάξετε στα πρόσθετα domains το παλιό absolute path με το νέο, όπου αυτό χρησιμοποιείται στο κώδικα του site.

### **Β' τρόπος - Μετονομασία κεντρικού ονόματος χώρου μέσα από το Plesk**

1. Συνδεθείτε στο <u>myTophost Panel</u> και από εκεί επιλέξτε **Plesk Login,** για να συνδεθείτε στο Plesk του πακέτου που σας ενδιαφέρει.

|                            |                                                 | in the second | Tel a |
|----------------------------|-------------------------------------------------|---------------|-------|
|                            | gr   <u>en</u>                                  |               |       |
| Είσοδ<br>myToph            | ος στο<br>ost Panel                             |               |       |
| Email                      |                                                 |               |       |
| Password                   |                                                 |               |       |
| Εμφάνιση Password          | Σ ΕΙΣΟΔΟΣ                                       |               |       |
| <u>Υπενθύμιση Password</u> | Δεν έχετε λογαριασμό;<br><u>Εγγραφείτε τώρα</u> |               |       |
| 1 14 2                     | A.C.                                            | Ann           |       |

| Πακέτα Υπηρεσιών |                                                    |           |                   |             | ΑΓΟΡΑ ΝΕΟΥ ΠΑΚΕΤΟΥ |                         |
|------------------|----------------------------------------------------|-----------|-------------------|-------------|--------------------|-------------------------|
| Pack Id          | Πακέτο                                             | Κατάσταση | <u>Ημ/α λήξης</u> | Plesk Login |                    | Διαχείριση Υπηρεσίας    |
|                  | Linux Planet<br>833206500.linuxzone147.grserver.gr | Ενεργό    | 07/03/2020        | Plesk Login | Ανανέωση           | Διαχείριση<br>Υπηρεσίας |

2. Στην κατηγορία **Websites & Domains**, κάτω από το όνομα του κεντρικού ονόματος χώρου του πακέτου σας, επιλέξτε **Hosting Settings**.

| Websites & Domains                                                                                                    |  |
|----------------------------------------------------------------------------------------------------|--|
| 다 Add Domain 다 Add Subdomain 다 Add Domain Alias                                                                                            |  |
| 833206500.linuxzone147.grserver.gr • Active ~                                                                                              |  |
| Website at httpdocs/ IP address: 185.138.42.82(v4), 2a02:c500:1:123::1(v6) System user:   Hosting Settings Open in web Preview Description |  |

3. Στο πεδίο **Domain name** συμπληρώστε το νέο όνομα που επιθυμείτε να δηλώσετε ως κεντρικό όνομα χώρου του πακέτου σας και στο κάτω μέρος της σελίδας επιλέξτε **OK**.

| Hosting Sett                  | ings for 833206500.linuxzone147.grserver.gr                                                                                                    |
|-------------------------------|----------------------------------------------------------------------------------------------------|
| This is where you configure w | ebsite hosting settings and select the features available for your site.                                                                       |
| Domain name *                 | www. yourdomain.tld                                                                                                    |
| Hosting type                  | Website [Change]                                                                                                    |
| Website status                | Active [Change]                                                                                                    |
| Document root *               |                                                                                                    |
| Preferred domain *            | www.yourdomain.tld                                                                                                    |
|                               | yourdomain.tld                                                                                                    |
|                               | None<br>Select the URL (either with or without the www. prefix) to which site visitors will be<br>redirected via a SEO-safe HTTP 301 redirect. |

4. Το παρακάτω ενημερωτικό μήνυμα επιτυχούς μετονομασίας εμφανίζεται στο Plesk σας.

| Websites & Domains                                                                                                    |  |  |  |  |  |
|----------------------------------------------------------------------------------------------------|--|--|--|--|--|
| ් Add Domain ් Add Subdomain ් Add Domain Alias                                                                                             |  |  |  |  |  |
| S Information: The settings were successfully updated. The website settings will be applied in 1 minutes.                                   |  |  |  |  |  |
| yourdomain.tld • Active ~                                                                                                    |  |  |  |  |  |
| Website at httpdocs/ IP address: 185.138.42.82(v4), 2a02:c500:1:123::1(v6) System user:<br>Hosting Settings Open in web Preview Description |  |  |  |  |  |